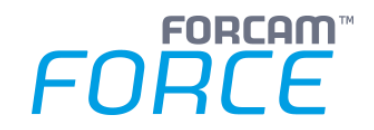

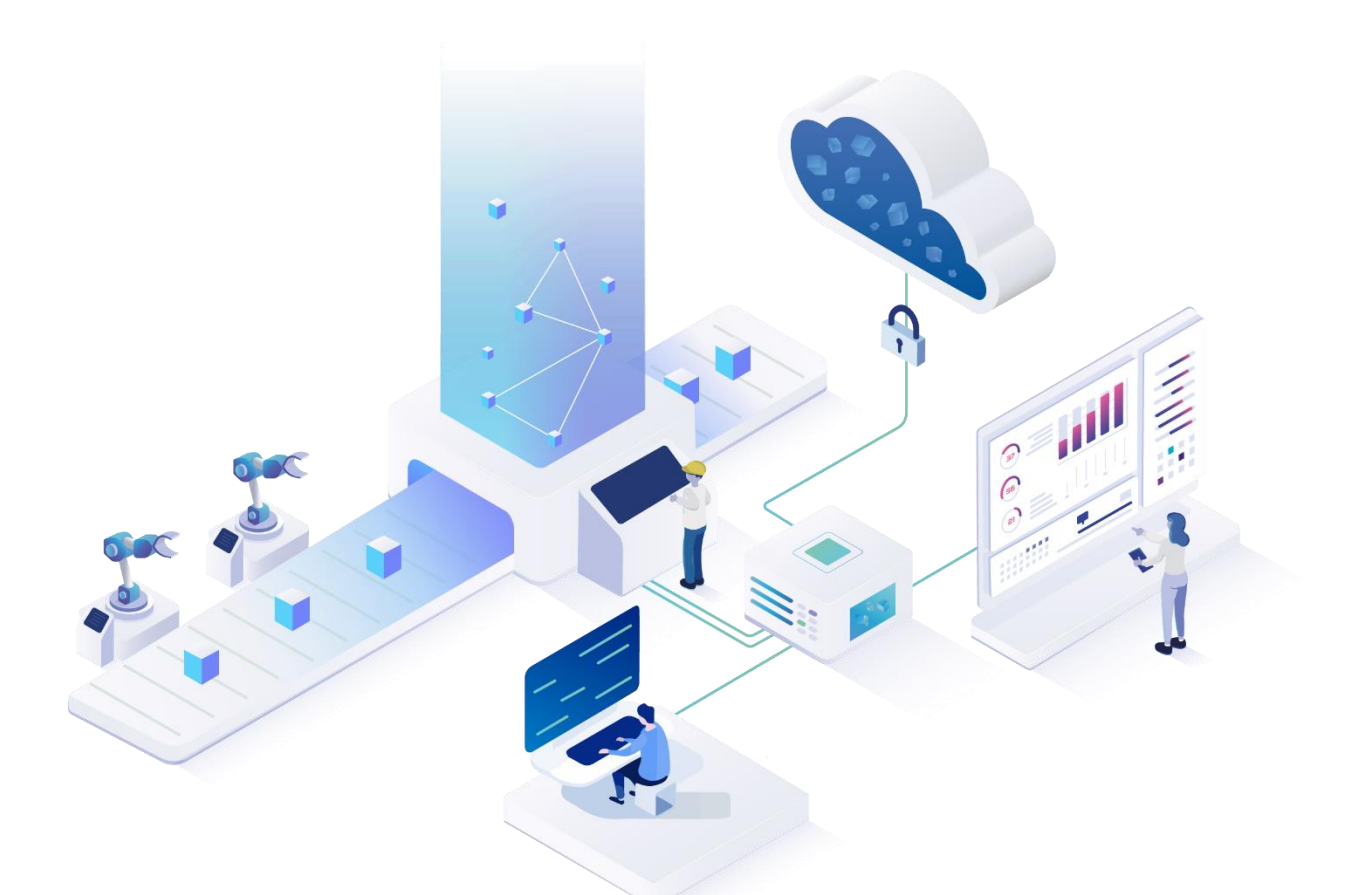

# **Client-Side Connector mit Finster**

Version 5.11

### Handbuch

|          | Dokument: Handbuch - Client-Side |
|----------|----------------------------------|
| <u> </u> | Connector.docx                   |
| Ē        | Freigabedatum: 14.09.20          |
| C        | Dokumentversion: 1               |
| පී       | Autor: Ali Egilmez               |

COPYRIGHT 2020 BY **FORCAM GMBH,** D-88214 Ravensburg ALL RIGHTS RESERVED. COPY OR TRANSLATION, ALSO IN EXTRACTS ONLY WITH WRITTEN PERMISSION BY FORCAM GMBH

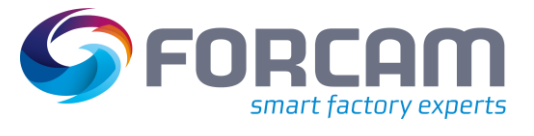

# Inhaltsverzeichnis

| 1 | Α                 | llgemein                                                  | . 3 |  |  |
|---|-------------------|-----------------------------------------------------------|-----|--|--|
|   | 1.1               | Ziel dieses Handbuchs                                     | 3   |  |  |
|   | 1.2               | Konzept                                                   | 3   |  |  |
| 2 | Java installieren |                                                           |     |  |  |
|   | 2.1               | Korrekte Java-Version                                     | 5   |  |  |
|   | 2.2               | Java-Ausnahmen (Exceptions) hinzufügen (nur bei Java SDK) | 5   |  |  |
| 3 | C                 | SC installieren                                           | . 8 |  |  |
| 4 | C                 | SC automatisch erneut installieren                        | 11  |  |  |
| 5 | FF                | FScheduler starten                                        | 13  |  |  |
| 6 | Α                 | nhang                                                     | 14  |  |  |
|   | 6.1               | Änderungsprotokoll                                        | 14  |  |  |
|   | 6.2               | Abkürzungen und Begriffe                                  | 14  |  |  |

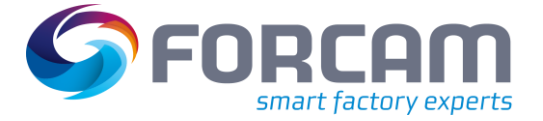

### 1 Allgemein

### 1.1 Ziel dieses Handbuchs

Dieses Handbuch erklärt die Installation von Client Side Connector (CSC) durch den Finster-Client von FORCAM FORCE™. Der CSC ist Voraussetzung für das Modul Fertigungsleitstand (FLS), daher wird auch kurz auf dessen Ausführung eingegangen (Kapitel 5).

Dieses Handbuch setzt Kenntnisse im Umgang mit FORCAM FORCE™, insbesondere mit der Workbench voraus.

- Abweichungen von diesem Handbuch können zu Fehlern führen.
- () Für eine detaillierte Konfigurationsanleitung der Workbench, siehe das Handbuch Stammdaten und Systemadministration.

### 1.2 Konzept

FORCAM FORCE<sup>™</sup>-Anwendungen wie Shop Floor Terminal oder Workbench benötigen in manchen Szenarien Zugriff auf physische, clientseitige Ressourcen. Diese sind etwa Barcodescanner, Drucker, externe Dateisysteme usw. In anderen Szenarien müssen Drittprogramme aufgerufen werden, wie z.B. das Modul Fertigungsleitstand.

Eine Einschränkung von HTML-basierten Anwendungen ist jedoch unter anderem, dass sie aus unvermeidlich technischen Gründen wie z.B. Sicherheit nicht auf den Client-Rechner und dessen Ressourcen zugreifen können. Das Bedienen von Geräten oder der Aufruf einer EXE sind so ohne weiteres nicht möglich.

Um diese HTML-Beschränkung zu überwinden, wurde die Anwendung Client Side Connector entwickelt.

Der CSC wird auf dem Client-Rechner installiert. Diese Client-Anwendung ist für den Zugriff auf die entsprechenden Ressourcen des Client-Rechners verantwortlich, um die gewünschten Funktionen ausführen zu können.

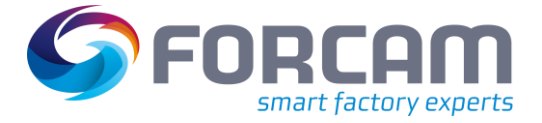

#### Allgemein

Beispiel anhand des Shop Floor Terminals (SFT):

Der Zugang und die Bedienung des SFT erfolgt via HTTP über den Browser. Der CSC kommuniziert ebenfalls via HTTP mit dem Browser und ist in der Lage, Daten von externen Geräten des Client-Rechners zu empfangen und an diese zu senden. Die Daten können so über die Anwendung zurück zum SFT-Server gelangen.

| Shop Floor Terminal Se | erver |
|------------------------|-------|
| Client Deckner         | НТТР  |
|                        |       |
|                        |       |
| <b>-</b>               | EXE   |

Bild 1: Funktionsweise des CSC anhand des Shop Floor Terminals

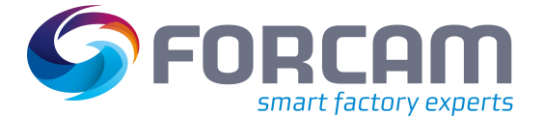

### 2 Java installieren

Der CSC wurde als eigenständige Java-Desktop-Anwendung entwickelt, die heruntergeladen und auf dem Client-Rechner gestartet werden kann. Bevor der CSC installiert werden kann, muss Java installiert werden.

### 2.1 Korrekte Java-Version

Der CSC benötigt entweder **Java SDK** von Oracle oder **Open JDK** von Sun. Die Version, die für die Installation des Applikationsservers ausgewählt wurde, muss für die Java-Installation auf dem einzelnen Client für Finster beibehalten werden.

- () Open JDK wird erst ab der Release-Version 5.10 von FORCAM FORCE™ unterstützt.
- Oracle und Sun bieten Java jeweils sowohl als Development Kit als auch als Runtime Environment an.
   Die Installationssoftware Finster benötigt zwingend das Development Kit. Die Java Runtime Environment wird nicht unterstützt.

### 2.2 Java-Ausnahmen (Exceptions) hinzufügen (nur bei Java SDK)

Wird für die Installation Java SDK von Oracle ausgewählt, müssen für den CSC **FFWorker** und **FFWorkbench** zu den Ausnahmen hinzugefügt werden:

1. Java Control Panel öffnen.

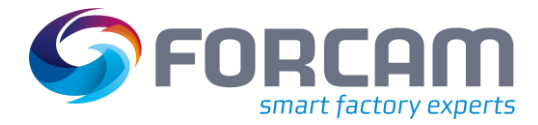

#### Java installieren

2. In den Reiter **Sicherheit** wechseln und auf **Siteliste bearbeiten...** klicken:

| 📓 Java Control Panel                                                                                                    | _                     |                    | ×     |
|----------------------------------------------------------------------------------------------------|-----------------------|--------------------|-------|
| Allgemein Update Java Sicherheit Erweitert                                                                                                    |                       |                    |       |
| Java-Inhalt für Browser- und Web Start-Anwendungen aktivieren                                                                                                  |                       |                    |       |
| Sicherheitsebene für Anwendungen, die nicht auf der Liste der ausgenommenen                                                                                    | n Website             | es stehen          |       |
| ○ Sehr hoch                                                                                                    |                       |                    |       |
| Es dürfen nur Java-Anwendungen mit einem Zertifikat von einer vertrauer<br>ausgeführt werden, sofern sichergestellt werden kann, dass das Zertifikat<br>wurde. | swürdige<br>nicht en  | n Quelle<br>tzogen |       |
| () Hoch                                                                                                    |                       |                    |       |
| Das Ausführen von Java-Anwendungen mit einem Zertifikat von einer vert<br>Quelle wird zugelassen, auch wenn der Entzugsstatus des Zertifikats nicht<br>kann.   | rauenswi<br>geprüft i | ürdigen<br>werden  |       |
| Ausnahmeliste                                                                                                    |                       |                    |       |
| Anwendungen, die von einer der unten aufgeführten Websites gestartet wu                                                                                        | rden, we              | rden nad           | h den |
| jeweiligen Sicherheits-Prompts ausgeführt.<br>Klicken Sie auf "Siteliste bearbeiten"                                                                           |                       |                    |       |
| zum Hinzufügen von Einträgen zu dieser Liste.                                                                                                    | teliste bea           | arbeiten.          | ••    |
| Sicherheits-Prompts wiederherstellen Zer                                                                                                    | tifikate v            | erwalten           |       |
| OK Abbred                                                                                                    | hen                   | Anwen              | den   |

3. Im Folgedialog auf Hinzufügen klicken und Servername und Port für FFWorker eintragen:

| ••• | Verzeichnis             |  |  |
|-----|-------------------------|--|--|
| 1   | http://servername:11080 |  |  |
|     |                         |  |  |
|     |                         |  |  |
|     |                         |  |  |
|     |                         |  |  |
|     |                         |  |  |
|     |                         |  |  |

Eine Warnmeldung erscheint, die die Verwendung von HTTP (ohne HTTPS) als unsicher einstuft. Die Verwendung von HTTP in der FORCAM-Umgebung ist unbedenklich und kann bestätigt werden.

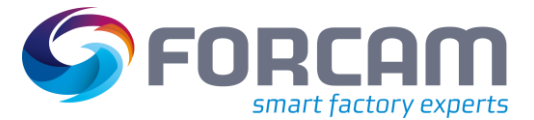

#### Java installieren

4. Schritte 2-3 wiederholen und Servername und Port für **FFWorkbench** eintragen:

| 🕌 Ausnahmeliste                                                                                                    | × |
|----------------------------------------------------------------------------------------------------|---|
| Anwendungen, die von einer der unten aufgeführten Websites gestartet wurden, werden nach den<br>jeweiligen Sicherheits-Prompts ausgeführt.            |   |
| Verzeichnis                                                                                                    |   |
| ftp://servername:11080                                                                                                    |   |
| 🖫 http://servername:15080                                                                                                    |   |
|                                                                                                    |   |
| Hinzufügen Entfernen                                                                                                    |   |
| Protokolle im Format FILE oder HTTP werden als Sicherheitsrisiko eingestuft.<br>Es wird empfohlen, HTTPS-Sites zu verwenden, sofern dies möglich ist. |   |
| OK Abbrechen                                                                                                    |   |

5. Beide Dialoge bestätigen.

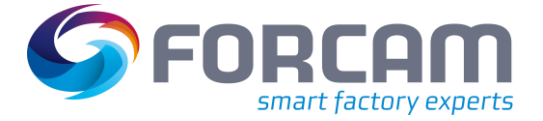

## **3** CSC installieren

Der CSC wird über den Finster-Client installiert. Dies gewährleistet eine sichere und stabile Installation.

- ① Der Finster-Client liegt nur in der englischen Sprache vor.
- Die Finster-Version muss mit der FORCAM FORCE<sup>™</sup>-Version übereinstimmen. Eine Diskrepanz führt zu einem Fehler (z.B. Finster Version 5.9.2 für FORCAM FORCE<sup>™</sup> Version 5.10.0).
  - 1. Zielpfad für den Finster-Client auswählen.
    - Der Pfad muss auf allen Client-Rechnern, auf dem der Finster-Client installiert wird, derselbe sein.

| 8                               | IzPack - Installation of ForcamForce | _ 🗆 X      |
|---------------------------------|--------------------------------------|------------|
| Target Path<br>Step 2 of 8      |                                      |            |
| (Made with IzPack - http://izpa | istallation path:                    | Browse     |
|                                 | Previous 🖗 Ne                        | ext 🔞 Quit |

2. Auf Next klicken.

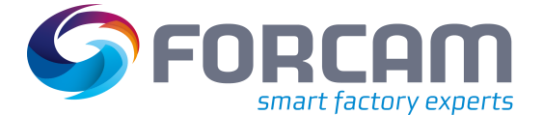

- 3. In der Liste Scheduling Client und Client Side Connector auswählen.
  - Je nach installierter Java-Version muss Java Webstart aus- oder abgewählt werden:
  - Abwählen bei Java SDK
  - Auswählen bei Open JDK

| Select the packs you want to install<br>Vote: Grayed packs are required.    | :         |        |
|-----------------------------------------------------------------------------|-----------|--------|
| Java Webstart                                                               | 20.62 MB  |        |
| 🗹 Scheduling Client                                                         | 3.91 MB   |        |
| Client Side Connector                                                       | 655 bytes |        |
|                                                                             |           |        |
| Description<br>Install the java webstart binaries,                          |           |        |
| Description<br>Install the java webstart binaries.<br>Total space required: |           | 3.91 M |

- 4. Auf **Next** klicken.
- 5. Unter **Host** den vollständigen Servernamen des FORCAM FORCE<sup>™</sup> Applikationsservers eintragen.

Unter **Port** 11080 eintragen. Der Port unter HTTPS muss 11443 sein.

| 🛐 IzPack - Installa      | tion of ForcamForce                      |          | 9 <u>000</u> |   | ×   |
|--------------------------|------------------------------------------|----------|--------------|---|-----|
| User Data<br>Step 4 of 8 |                                          |          |              |   |     |
| 00                       | Client Side Con                          | nector   |              |   |     |
|                          | Host servername.domain.com<br>Port 11080 |          | ]            |   |     |
|                          |                                          |          |              |   |     |
|                          |                                          |          |              |   |     |
| (Made with IzPack -      | http://izpack.org/)                      | Previous | Next         | Q | uit |

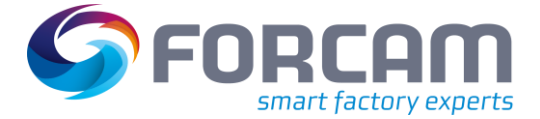

#### **CSC** installieren

- 6. Auf **Next** klicken und den Dialogen weiter folgen, bis die Installation abgeschlossen ist.
- → Der letzte Dialog zeigt den erfolgreichen Abschluss der Installation an.
- 7. (Optional:) Auf **Generate an automatic installation script** klicken, um alle vorgenommenen Einstellungen in einem Skript zu speichern (siehe Abschnitt 4).

| IzPack - Installation of ForcamForce    |      | $\times$ |
|-----------------------------------------|------|----------|
| Installation Finished<br>Step 8 of 8    |      |          |
| (Made with IzPack - http://izpack.org/) | ript | Done     |
|                                         |      |          |

8. (Optional:) CSC initial manuell starten, um einen schnellen Start zu ermöglichen: Auf **ClientSideConnector.jnlp** doppelklicken.

 $Be is pielp fad: C: \Forcam \Forcam \Force \sft \Client \Side \Connector. jnlp.$ 

→ Nach einem Neustart wird der CSC automatisch geladen.

In der Taskleiste erscheint ein grüner Kreis 🥮.

Vor einer produktiven Umsetzung sollten die Pfade für Workbench, Office und Shop Floor Terminal auf alle relevanten Rechner verteilt werden (localhost durch die IP ersetzen):

- http://localhost:15080/ffworkbench/
- http://localhost:19080/ffnewoffice/
- http://localhost:11080/ffworker/

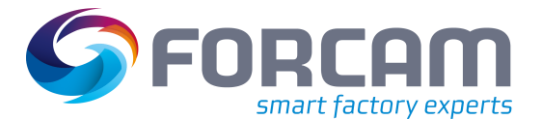

# 4 CSC automatisch erneut installieren

Wurde der CSC nach den Schritten in Kapitel 3 installiert, kann im letzten Dialog eine XML-Datei erzeugt werden. Diese Datei enthält alle bei der ersten Installation konfigurierten Parameter wie z.B. Pfade oder Ports. Zusätzlich werden hier auch an- oder abgewählte Optionen gespeichert (z.B. Auswahl der zu installierenden Komponenten).

| IzPack - Installation of ForcamF        | orce                                                                                  | _  |      | $\times$ |
|-----------------------------------------|---------------------------------------------------------------------------------------|----|------|----------|
| Installation Finished<br>Step 8 of 8    |                                                                                       |    |      |          |
| (Marke with IzPark - http://izpark.org/ | Installation has completed successfully. Generate an automatic installation scription | pt |      |          |
| (Made with it ack - http://itpack.org/) |                                                                                       |    | 🕜 Do | ne       |

Um den CSC mit derselben Konfiguration auf einer anderen Maschine zu installieren reicht es aus, die jar-Datei von Finster beispielsweise über die Eingabeaufforderung auszuführen. Dann kann die XML-Datei als Argument mitgegeben werden. Der CSC wird dann automatisch installiert, ohne dass Finster verwendet wird, und die Parameter werden entsprechend wie in der XML definiert gesetzt. Beispiel für eine cmd-box: ForcamForce-Client-5.10.0-201910140854-install.jar auto-install.xml.

#### C:\Users\ \Downloads>ForcamForce-Client-5.10.0-201910140854-install.jar C:\Forcam\auto-install.xml

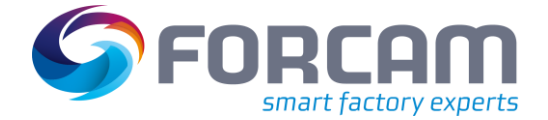

#### CSC automatisch erneut installieren

Die Parameter können direkt in der XML selbst bearbeitet werden, ohne Finster erneut verwenden zu müssen. Im Folgenden Bild sind die Parameter markiert, die über den Finster-Client definiert wurden. Die angegebenen Schritte in der Legende beziehen sich auf die Anleitung in Kapitel 3.

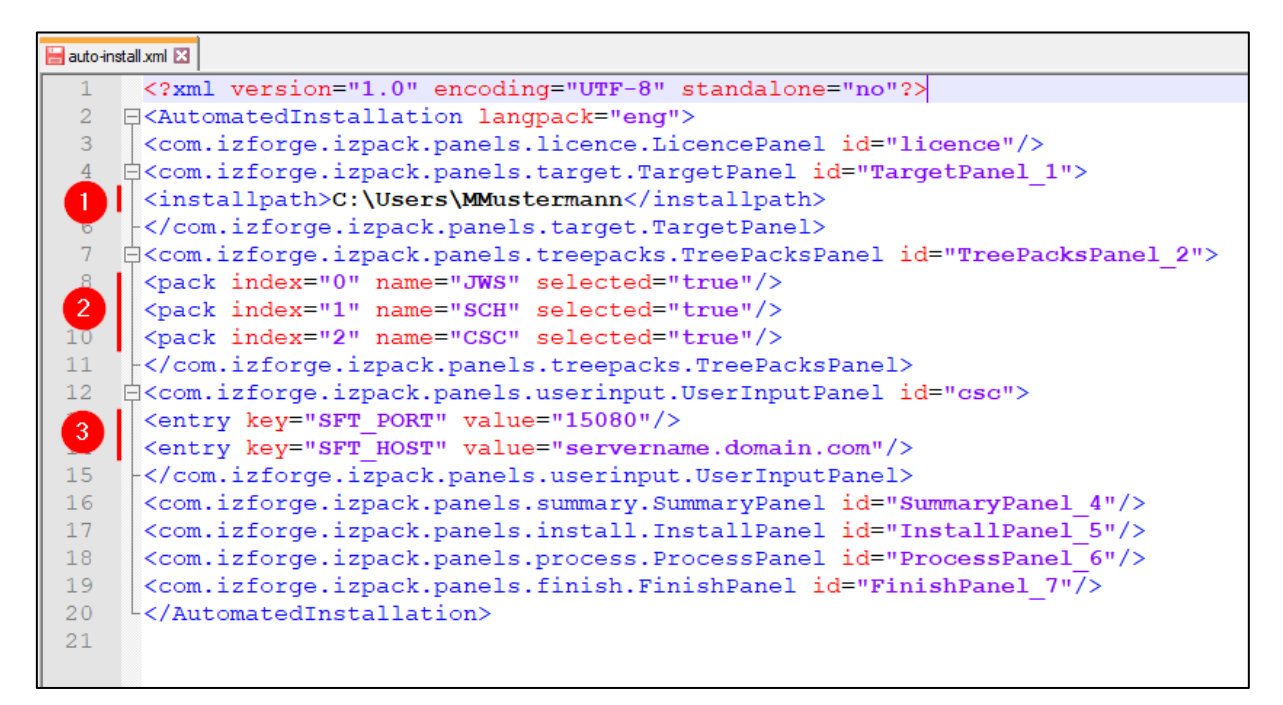

- (1) Installationspfad (Schritt 1)
- (2) An- oder abgewählte Komponenten (Schritt 3)
  - JWS: Java Webstart
  - SCH: Scheduling Client
  - CSC: Client Side Connector
- (3) Servername und Port (Schritt 5)

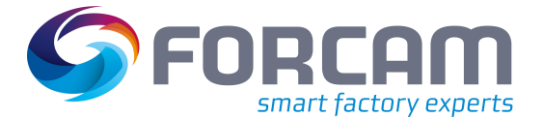

# 5 **FFScheduler starten**

Das Modul Fertigungsleitstand ist im Funktionsbaum der Workbench verfügbar.

 In der Workbench sind unter Konfigurationen > System > Module > Fertigungsleitstand die Adresse des FLS-Servers und das Kommando für FLS-Start hinterlegt.

- 1. In der Workbench zu Fertigungsleitstand navigieren.
- 2. Auf FLS Starten klicken.

| 1 | > Fertigungsleitstand > Fertigungsleitst | and                   |
|---|------------------------------------------|-----------------------|
| > | Navigator 🔲 Ħ                            | Fertigungsleitstand × |
|   | Fertigungsleitstand                      |                       |
|   |                                          |                       |
|   |                                          |                       |
|   |                                          | FLS Starten           |
|   |                                          |                       |
|   |                                          |                       |

> Nach einigen Sekunden startet der FLS in einem neuen Fenster.

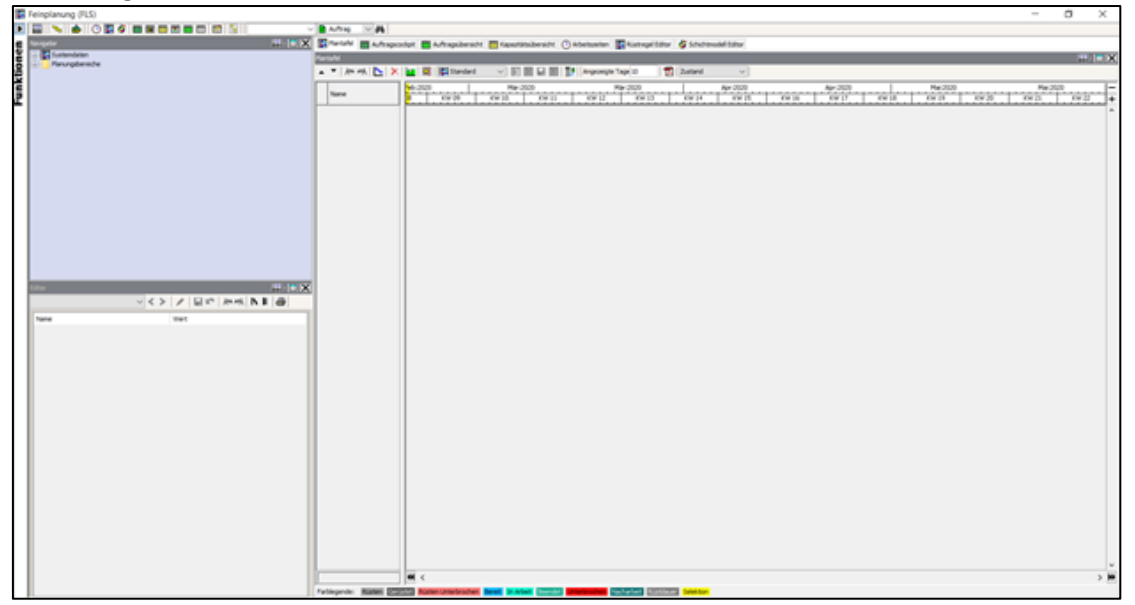

# 6 Anhang

## 6.1 Änderungsprotokoll

| Datum    | Änderung         | Kapitel |
|----------|------------------|---------|
| 18.02.20 | Erste Erstellung |         |
|          |                  |         |
|          |                  |         |
|          |                  |         |

## 6.2 Abkürzungen und Begriffe

| Abkürzung/Begriff | Beschreibung                                               |
|-------------------|------------------------------------------------------------|
| CSC               | Client Side Connector                                      |
| Finster           | FORCE Installer: Client zur Installation von FORCAM FORCE™ |
| FLS               | Fertigungsleitstand                                        |
| SFT               | Shop Floor Terminal                                        |